## Panorama billeder – hvordan laves det i LR

- Skyd 3-5 billeder helst i højformat fra venstre mod højre
  - Husk ca 1/3's overlap mellem hvert billede
  - o Husk samme eksponering og hvidblance i alle billeder (brug evt. epsoneringslåsen)
- Importér billederne i Lightroom
  - Vælg de billeder du vil sætte sammen ved at markere disse med ctrl (cmd på Mac) + venstre klik
  - Vælg menu punktet "Photo"
  - Vælg "Photo Merge"
  - Vælg "Panorama"
  - I højre side vælges "Sperical" og iøvrigt ellers oms der står. Senere kan du eksperimenteres med disse indstillinger – fx kan det færdige billede auto-croppes, og hjørne kan auto-udfyldes også !
  - Klik på knappen "Merge" og billederne samles nu til et ny panorama billede, som herefter kan viderebehandles og sluttelig eksporteres

| Select a Projection                                                                                                    |
|----------------------------------------------------------------------------------------------------|
| Spherical                                                                                                    |
| Cylindrical                                                                                                    |
| Perspective                                                                                                    |
| Boundary Warp: 0                                                                                                    |
| Fill Edges                                                                                                    |
| Auto Crop                                                                                                    |
| Auto Settings                                                                                                    |
| Create Stack                                                                                                    |
| Unable to match a lens profile automatically. For<br>best results, apply the appropriate lens profile to<br>the photos before merging. |
|                                                                                                    |
|                                                                                                    |
| Cancel                                                                                                    |
| Merge                                                                                                    |

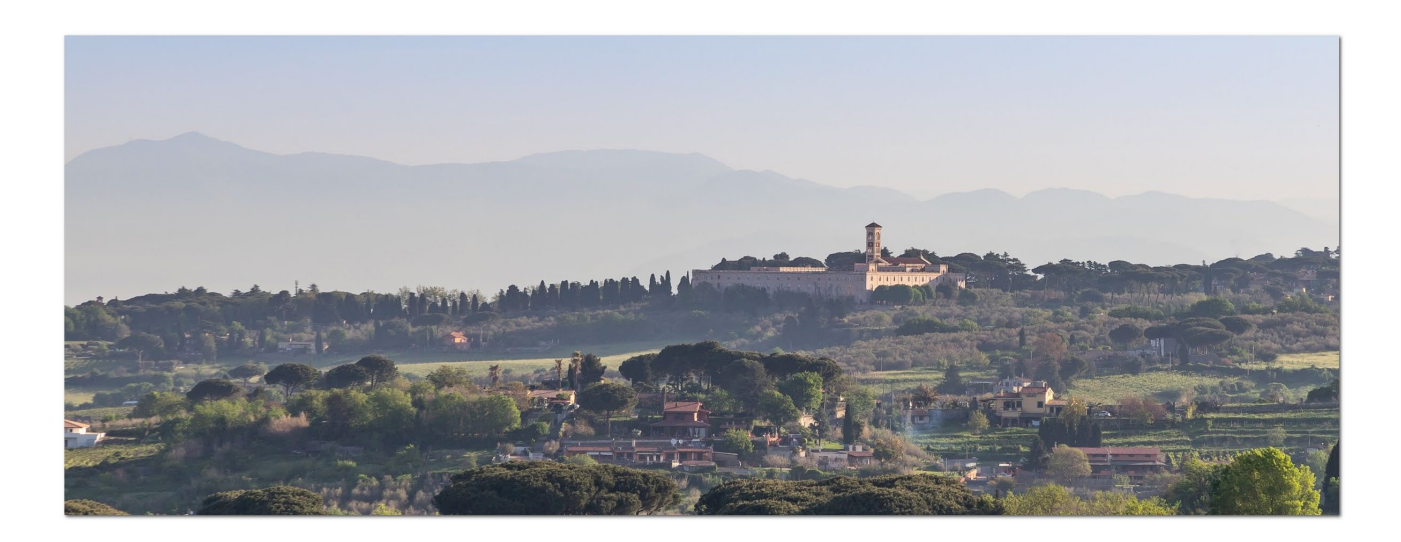